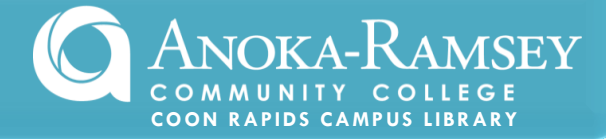

EBSCO is one of our most popular journal databases. It covers multiple disciplines where you can locate fulltext, scholarly articles.

- From **anokaramsey.edu**, locate the link for <u>library</u>.
- Select Coon Rapids Campus
- You are now at the library's homepage, which you may wish to bookmark for future reference...(Ctrl + D for most web browsers).
- LOGIN NOTES: Off campus or using the college's wi-fi, login with the 14 digit number from your ARCC photo ID, using your last name as the password. On-campus login is your star id.

Scholarly Journal: Also called an academic or peerreviewed journal, these documents include original research written by experts in a particular academic discipline and are reviewed by experts in that field.

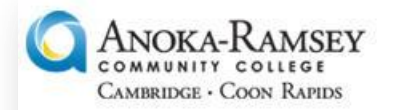

To log into the Anoka-Ramsey Community College - Coon Rapids Campus online databases, please enter your 14-digit barcode number (begins "20...") found on your student ID card and your password (your last name).

If you are experiencing problems, please contact your campus library.

Please enter your barcode:

Please enter your password:

Login

- Under the heading **Databases**, click EBSCO.
- EBSCO opens to a page that outlines each subject-specific database in the collection. These range from art, business, health, science and much more.

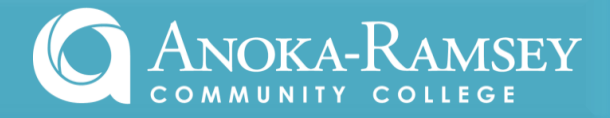

- Depending on your topic, <u>check</u> the box to the left of the appropriate database. If you are unsure, select the *EBSCO MegaFILE* and the *MasterFILE Premier*, both multi-disciplinary databases that cover nearly 20,000 full-text publications. Click continue.
- At the basic search screen, enter your search term(s). Less is more. . .be specific and eliminate words such as "the, to, with." Do NOT type entire sentences or your entire thesis statement. Use specific keywords.
- Next, refine/limit results by checking <u>PEER REVIEWED</u> (or <u>SCHOLARLY</u>). This will ensure that the most authoritative articles are retrieved. Click SEARCH.
- The list of results includes publication information, subject terms, indications of charts or images and a PDF link to the full text.

3. A pilot study of yoga as self-care for arthritis in minority communities. By: Middleton, Kimberly R.; Ward, Michael M.; Haaz, Steffany; Velummylum, Sinthujah; Fike, Alice; Acevedo, Ana T.; Tataw-A 11 Issue 1, Special section p1-14. 14p. DOI: 10.1186/1477-7525-11-55. Subjects: YOGA; RESEARCH; HEALTH self-care; ARTHRITIS; ALTERNATIVE medicine -- Research; OSTEOARTHRITIS PDF Full Text (451KB)

- Notice the little **magnifying glass icon** at the far right of the article's title. Click on this icon to open up the *abstract*. This is a brief summary of the article where you can further determine its usefulness to your research.
- To further refine results, notice the **Subject** dropdown at the left side column. Use this feature to narrow your topic. The number in parentheses indicates how many articles relate to that specific topic.

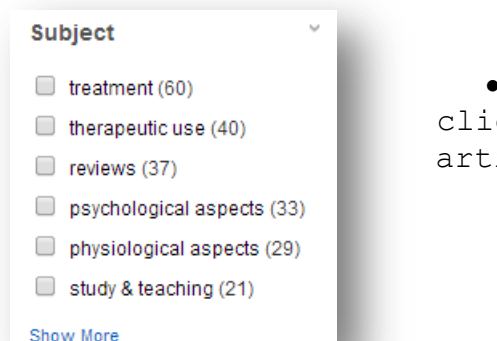

• From the list of refined results, click the **PDF icon** to open the full-text article.

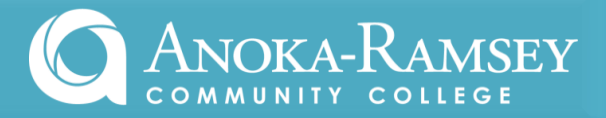

| • | From here, you may print, save or email the article using the icons at the far right.                                                                                                    | 8 | = Print                                                                  |
|---|----------------------------------------------------------------------------------------------------|---|--------------------------------------------------------------------------|
| • | The email option is especially nice as it<br>offers a useful citation feature. Simply<br>click the <b>envelope</b> icon to open the email                                                |   | = Email                                                                  |
| • | page.<br>Using the <b>Citation Format</b> dropdown menu,<br>select the format you've been assigned (MLA,<br>APA, etc.). If one has not been assigned, be<br>consistent with your choice. |   | <ul> <li>Temporarily Save to Folder</li> <li>Citation Details</li> </ul> |
| ٠ | Enter your email (doesn't need to be your ARCC                                                                                                    |   |                                                                          |

• Enter your email (doesn't need to be your ARCC account). Click <u>send</u>, and you've got the entire article along with the proper citation you'll need for your list of works cited.

|               | 17. 19. 19. 19. 19. 19. 19. 19. 19. 19. 19 |            | PDF as separate attachment (when available) |                                    |  |
|---------------|--------------------------------------------|------------|---------------------------------------------|------------------------------------|--|
| E-mail to:    |                                            |            | Standard Field Form                         | nat Detailed Citation and Abstract |  |
| Separate e    | each e-mail address with a s               | semicolon. |                                             |                                    |  |
| Subject:      |                                            |            | Citation Format     A                       | MA (American Medical Assoc.)       |  |
| Comments:     |                                            |            | Customized Field Format                     |                                    |  |
| Sand in plain | ]                                          |            |                                             |                                    |  |
| text format   |                                            |            |                                             |                                    |  |

- Return to your results list to continue researching.
- IMPORTANT: Always double check your citations for accuracy against the most recent published guide.